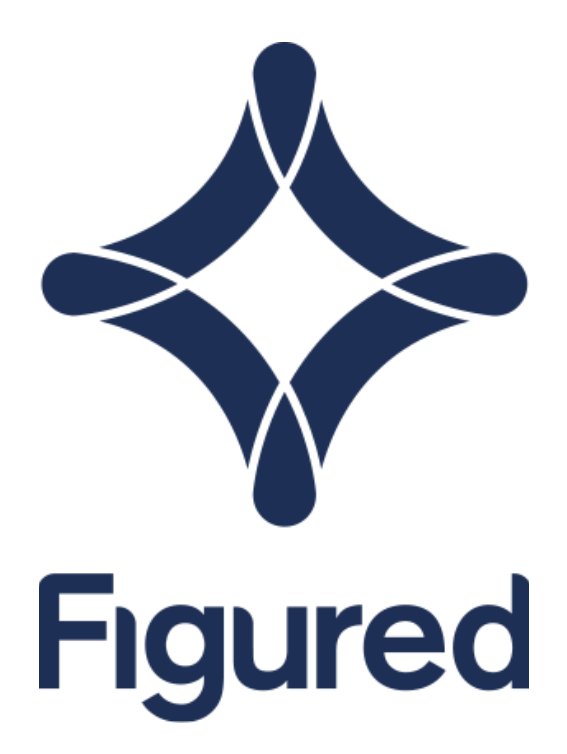

### Figured & Farm Source Setup

Connecting your Figured milk tracker to your Fonterra supply number

Figured's connection to Fonterra means that each month as Farm Source updates your total monthly milk production, those numbers come directly into your Fonterra milk tracker.

# Connecting Figured to your Farm Source supply number - Figured setup

In your Fonterra milk tracker settings you'll see an option to Add Supply Number.

### Supply Number

Enter your Fonterra supply number to receive updated quantities direct from Fonterra. You will also need to grant access to the account below to your Farm Source account as per these instructions.

Add Supply Number

After clicking that, you'll need to enter your supply number and accept the terms and conditions.

| Ad            | d Supply Number                                                                                                    |
|---------------|----------------------------------------------------------------------------------------------------|
| Sup           | ply number                                                                                                    |
| 12            | 2345                                                                                                    |
| Ente<br>to gi | r your Fonterra supply number to receive updated quantities direct from Fonterra. You will also need rant access to the correct account to your Farm Source account as per these instructions.                                                                                                    |
| Farr          | nsource Account Name: Figured5                                                                                                    |
| W             | e take your privacy and data ownership seriously.                                                                                                    |
| Ву            | / clicking 'accept' you are agreeing and accepting:                                                                                                    |
|               | <ul> <li>You are the registered Account Owner of this Figured account.</li> <li>You authorise Figured to integrate the account's fonterra information available from farmsource into our system via a secure Application Programming Interface.</li> <li>Figured accepts no liability or responsibility for integrations authorised by someone other than the registered account owner.</li> </ul> |
| Fc<br>ht      | or more information on our general terms and condition of use please see<br>tps://www.figured.com/terms-conditions                                                                                                    |
|               | Accept                                                                                                    |
| You<br>follo  | will also need to add the correct figured account to your Farm Source account by<br>owing these instructions.                                                                                                    |
|               | Save Cancel                                                                                                    |

It is worth noting the Farm Source account name section as this is the name of the account you will use to grant Figured access to your production data.

**NOTE**: This is subject to change, so use the displayed account name on your milk tracker as opposed to using the one displayed above.

## Connecting Figured to your Farm Source supply number - Farm Source setup

After you've configured Figured, you'll need to login to your Farm Source account and head to your account name in the top right > Business Settings > Staff and 3rd Party Access.

| FARM                 |                   | (           | Arec -                                                                                              | BUSINESS         | STORE            | REWA      | ARDS          | 2 Figured Five ▼           |
|----------------------|-------------------|-------------|----------------------------------------------------------------------------------------------------|------------------|------------------|-----------|---------------|----------------------------|
| SOURCE<br>Carlos Das | shboard           | My Business | Financial Toolbox                                                                                   | Co-op Financials | News Adv         | rice & Su | E Fig         | gured Figured Font<br>red5 |
|                      |                   |             |                                                                                                    |                  |                  |           | 🖂 My          | messages                   |
| SETTINGS             | >                 | Ma          | anage Farm (                                                                                        | Groups           |                  |           | ی Up          | date My Details            |
| My Party Details     | My Party Details  |             | Farm groups allow you to see a consolidated view of your proc<br>information across multiple farms. |                  |                  | our proc  | 🗸 Pre         | ferences                   |
| Manage Farm Name     | Manage Farm Names |             | + Add a New Farm Group                                                                              |                  |                  | Cha       | ange Password |                            |
| Manage Farm Grou     | ps                | G           | roup Name                                                                                           | Far              | ms               |           | Bus           | siness settings            |
| Set Farm Targets     |                   |             |                                                                                                    | You hav          | e no farm group: | S         | 🕞 Sto         | re Account                 |
| Staff and 3rd Party  | Access            | -           |                                                                                                    |                  |                  |           |               | Logout                     |

Next you'll want to click + Add New Person.

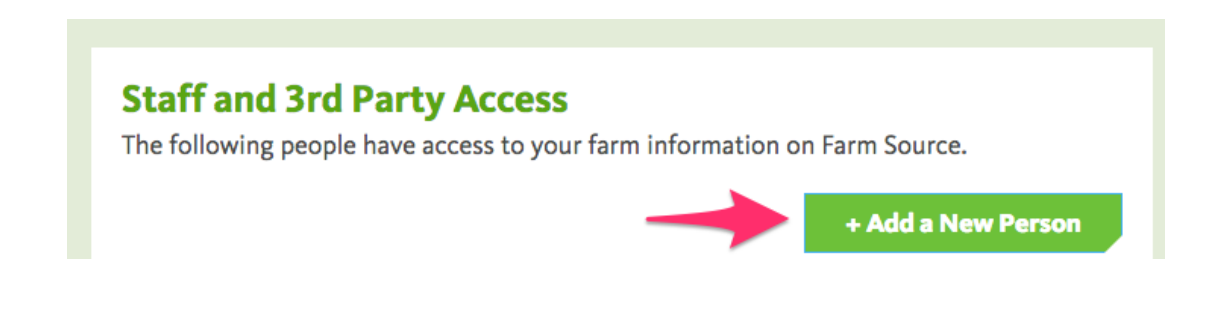

On the following page, you'll enter the **Figured username** that's displayed in your tracker settings. You can mark our role as a service provider.

| Aduanew                                                 |                                             | 2 W/b = t                                       |                                       | E Conform                                      |
|---------------------------------------------------------|---------------------------------------------|-------------------------------------------------|---------------------------------------|------------------------------------------------|
| 1 Who                                                   | 2 Which                                     | 3 What                                          | 4 Wher                                | 5 Confirm                                      |
|                                                         |                                             |                                                 |                                       |                                                |
| Who would                                               | l you like to a                             | add?                                            |                                       |                                                |
| An Existing F                                           | arm Source Use                              | r                                               |                                       |                                                |
|                                                         |                                             |                                                 |                                       |                                                |
| If the person you                                       | want to add alread                          | dy has a Farm S                                 | ource login, ple                      | ase enter their Farm                           |
| If the person you<br>Source usernam                     | a want to add alread<br>e to give them acce | dy has a Farm S<br>ess. Please cont             | ource login, ple<br>act them to find  | ease enter their Farm<br>d out their username. |
| If the person you<br>Source usernam                     | a want to add alread<br>e to give them acce | dy has a Farm S<br>ess. Please cont             | Source login, ple<br>act them to find | ease enter their Farm<br>d out their username. |
| If the person you<br>Source usernam<br>Username         | u want to add alread<br>e to give them acce | dy has a Farm S<br>ess. Please cont             | Source login, ple<br>act them to find | ease enter their Farm<br>d out their username. |
| If the person you<br>Source usernam<br>Username         | u want to add alread<br>e to give them acce | dy has a Farm S<br>ess. Please cont             | Source login, ple<br>act them to find | ease enter their Farm<br>d out their username. |
| If the person you<br>Source usernam<br>Username<br>Role | u want to add alread<br>e to give them acce | dy has a Farm S<br>ess. Please cont<br>Provider | Source login, ple<br>act them to find | ease enter their Farm<br>d out their username. |
| If the person you<br>Source usernam<br>Username<br>Role | a want to add alread<br>e to give them acce | dy has a Farm S<br>ess. Please cont<br>Provider | Source login, ple<br>act them to find | ease enter their Farm<br>d out their username. |
| If the person you<br>Source usernam<br>Username<br>Role | u want to add alread<br>e to give them acce | dy has a Farm S<br>ess. Please cont<br>Provider | Source login, ple<br>act them to find | ase enter their Farm<br>d out their username.  |

If you have access to multiple supply numbers, on the next page you can select the supply number(s) you wish to grant Figured access to.

| 1 Who                    | 2 Which                         | 3 What               | 4 When       | 5 Confirm |
|--------------------------|---------------------------------|----------------------|--------------|-----------|
| Which farr<br>Account Fi | n(s) should Fi<br>ve have acces | gured Figu<br>ss to? | ired Fonterr | a Feed -  |
|                          |                                 |                      |              |           |
|                          |                                 |                      |              |           |
|                          |                                 |                      |              |           |
|                          |                                 |                      |              |           |
|                          |                                 |                      |              |           |
|                          |                                 |                      |              |           |
|                          |                                 |                      |              |           |

On the next page you will need to grant Figured access to **Production & Quality, Milk Quality,** and **Statements & Payment Estimator.** 

| settings >                 | Add a New Person                                        |
|----------------------------|---------------------------------------------------------|
| Manage Farm Names          | 1 Who 2 What 3 When 4 Confirm                           |
| Party Details              | What should Account Eleven - Figured Fonterra Feed have |
| Manage Farm Groups         | access to?                                              |
| Set Farm Targets           | Present Drama, M                                        |
| Staff and 3rd Party Access | My Farm                                                 |
| Herd Size & Hectares       | View Production & Quality                               |
|                            | View Milk Quality only                                  |
|                            | View Tailored Milking Times                             |
|                            | View Targets                                            |
|                            | Change Tailored Milking Times                           |
|                            | Set Targets                                             |
|                            | Change Farm Name                                        |
|                            | My Business Hide advanced options                       |
|                            | View Statements & Payment Estimator                     |
|                            | Shareholding Information                                |
|                            | My Co-op Show advanced options                          |
|                            | Cancel Back Continue                                    |

On the next page, you need to set how long you wish Figured to have access to your supply number - we recommend indefinitely which can then be revoked as needed.

| /                         | 2 Which             | 3 What                 | 4 When              | 5 Confir            |  |
|---------------------------|---------------------|------------------------|---------------------|---------------------|--|
| or how long               | g should Fig        | ured Figure            | d Fonterra          | a Feed -            |  |
| Account Five have access? |                     |                        |                     |                     |  |
| Indefinitely (            | or until I cancel i | t)                     |                     |                     |  |
| ) Until end of            | Season<br>2018/203  | Season<br>L9 2019/2020 | Season<br>2020/2021 | Season<br>2021/2022 |  |
|                           |                     |                        |                     |                     |  |
|                           |                     |                        |                     |                     |  |

Once complete, head to final page and Confirm this access.

### Syncing Figured & Farm Source

Once you've granted Figured access to your supply number, the Figured team will verify the connection which will finalise the setup.

After that, if you head back into your milk tracker settings, your supply number will display *Verified* and you'll be able to complete a sync of historical production data.

#### Supply Number

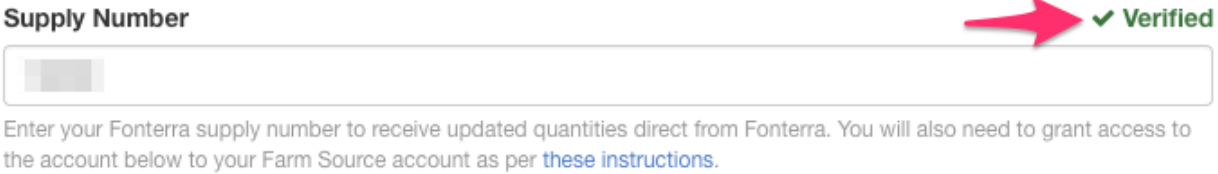

Farmsource Account Name: figuredfarmsource

#### Sync Fonterra Actuals

Replace historic seasonal data with actuals provided by Fonterra to ensure all historic data is accurate.

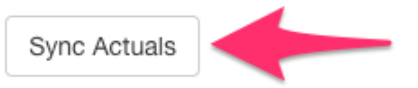

The sync from Farm Source will take about 10 minutes, and then all synced production data will display as a locked number in your milk tracker.

| Month    | Production KgMS Ø |
|----------|-------------------|
| Actual   |                   |
| Jun 17   | 0                 |
| Jul 17   | 0                 |
| Aug 17   | 3933              |
| Sep 17   | 5461              |
| Oct 17   | 6851              |
| Nov 17   | 7644              |
| Dec 17   | 5997              |
| Jan 18   | 5062              |
| Feb 18   | 5050              |
| Forecast |                   |
| Mar 18   | 5000              |